Présentation et configuration

#### FORUM DE SUPPORT FRANCOPHONE NETGEAR

18 décembre 2008 Créé par : Vincent Duvernet - Nolmë Informatique Version : 1.31.2

Présentation et configuration

# **AVERTISSEMENT**

Les experiences, tests et configurations presentees dans ce document sont proposes a titre informatif et educatif afin d'expliquer simplement certains concepts de base. Ils ont ete realises par des professionnels en laboratoire ou milieu clos pour les besoins de ce document. Toute utilisation en dehors de ce cadre est de la responsabilite du ou des personnes realisant ces tests.

NETGEAR DECLINE TOUTE RESPONSABILITE QUAND A L'UTILISATION EVENTUELLES DE TOUTE INFORMATION CONTENUE DUDIT DOCUMENT ET DES CONSEQUENCES DE SON UTILISATION.

LES TENTATIVES NON AUTORISEES DE CHARGEMENT OU DE MODIFICATION DE L'INFORMATION DANS CE DOCUMENT SONT STRICTEMENT INTERDITES ET PEUVENT TOMBER SOUS LE COUP DES LOIS SUR LA FRAUDE INFORMATIQUE AINSI QUE D'AUTRES LOIS FEDERALES ET PROVINCIALES.

Toute l'information contenue dans ce document est protegee par un copyright de Netgear ou de l'une de ses compagnies affiliees ainsi que des membres administrateurs du forum Netgear. Cette information ne peut pas etre modifiee, distribuee, ni utilisee d'une maniere quelconque sans le consentement ecrit prealable de Netgear ou des administrateurs du forum.

Présentation et configuration

## **HISTORIQUE DES MODIFICATIONS**

- 2008-12-18 : Première version
- 2009-06-10 : Adaptation du modèle

Présentation et configuration

## SOMMAIRE

| I.    | CONTEXTE                        | 4  |
|-------|---------------------------------|----|
| А     | PRESENTATION                    | 4  |
| B.    | Contexte general                | 4  |
| С     | CONTEXTE SPECIFIQUE             | 4  |
| D     | . PRE-REQUIS TECHNIQUES         | 4  |
| II.   | MATERIEL UTILISE                | 5  |
| III.  | EXEMPLE D'APPLICATION           | 6  |
| IV.   | CONFIGURATION                   | 7  |
| А     | LA LIVEBOX PRO                  | 7  |
| B.    | LE ROUTEUR NETGEAR FVX538v2 1   | 11 |
| V.    | LOGICIEL TIERS                  | 18 |
| VI.   | ANNEXES 1                       | 18 |
| VII.  | GLOSSAIRE                       | 19 |
| VIII. | REMERCIEMENTS ET PARTICIPATIONS | 19 |
| IX.   | NOTES                           | 20 |

Présentation et configuration

### I. <u>CONTEXTE</u>

### A. Présentation

Les membres du support francophone NETGEAR sont des bénévoles qui, au travers de leur expérience personnelle ou professionnelle, partagent leurs connaissances au sein de la communauté.

### B. Contexte général

Le matériel réseau se diversifie de plus en plus avec des fonctions de plus en plus complexes. Entre les versions anglaises et les nouvelles fonctionnalités, il devient parfois difficile de s'y retrouver.

Au travers ce document, vous apprendrez à configurer des produits NETGEAR précis afin de pouvoir être capable de reproduire et créer vos propres configurations de manière efficace et sécurisée. Vous comprendrez aussi certains aspects et contraintes souvent liés à la technologie.

Ce document n'est pas figé, au travers de vos commentaires et remarques il évoluera avec le temps afin de le rendre encore plus complet.

En espérant qu'il répondre à vos besoins et interrogations sur le sujet.

Bonne configuration,

Le forum de support francophone NETGEAR.

### C. Contexte spécifique

Au travers ce document, vous apprendrez à configurer un routeur Netgear derrière une LiveBox Pro sur une offre Orange 18 MégaMax pour pouvoir utiliser Internet en toute sécurité. On considère aussi qu'une option en téléphonie illimitée sera appliquée par la suite avec un numéro traditionnellement en 09 xx xx xx xx.

Ce document n'est pas un tutorial pour LiveBox et partons du principe que votre LiveBox est déjà installée et opérationnelle. Si votre connexion Internet ne fonctionne pas, trouvez la source du problème avant d'aller plus loin.

### D. Pré-requis techniques

Afin d'assimiler la majeure partie de ce document, certains pré-requis peuvent être nécessaires. Si le glossaire en fin de document ne répondait pas à vos interrogations, nous vous conseillons de vous documenter sur les sujets en question avant de poursuivre la lecture.

Parmi les pré-requis technique :

- Connaissance basique dans les réseaux
- Utilisation technique basique d'un ordinateur sous Microsoft Windows.

Présentation et configuration

### II. MATERIEL UTILISE

Le matériel utilisé pour cette présentation est :

- Netgear FVX538v2 avec le firmware 3.0.4-19
- LiveBox Pro Inventel avec le firmware v5.08.8-pro-fr

Le matériel complémentaire abordé pour ce tutorial est :

- <aucun>

Pour les tests et mesures les appareils et ordinateurs suivants ont été utilisés :

- Ordinateur portable NEC Versa P570 sous Windows XP Pro – Service Pack 3

Le raccordement à Internet est effectué via :

- Ligne ADSL Orange 18 Méga.

Présentation et configuration

### III. EXEMPLE D'APPLICATION

Cette section vous présente un exemple d'application du matériel. Bien entendu, il existe bien plus de possibilités qui ne dépendent généralement que de votre perception d'un problème donné.

Néanmoins, vous pourrez comprendre comment s'architecture les matériels réseaux entre eux.

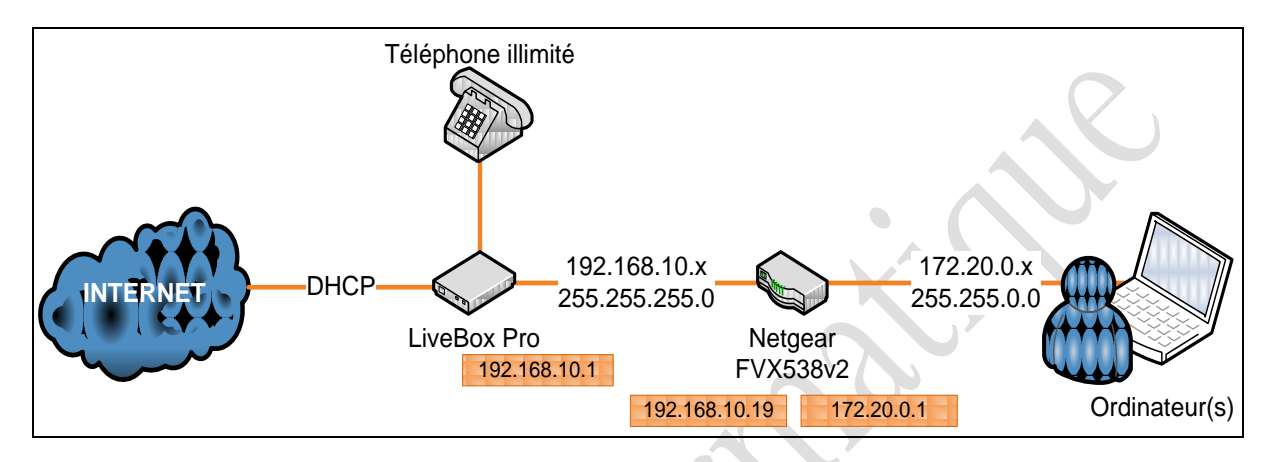

FIGURE 1 - ARCHITECTURE RESEAU

Sur cette exemple, la LiveBox est configurée pour utiliser l'adresse IP : 192.168.10.1 / 255.255.255.0

Le routeur Netgear FVX538v2 est connecté à la LiveBox via son port WAN1 et utilise l'adresse IP : 192.168.10.19 / 255.255.255.0.

Dans sa partie LAN, le routeur Netgear utilise l'IP : 172.20.0.1 / 255.255.0.0.

Présentation et configuration

### IV. CONFIGURATION

Toute la configuration suivante est basée sur les données précisées dans l'exemple. Il se peut donc que vos plages d'adresses IP diffèrent et vous devrez donc adapter ce tutorial ou changer vos plages réseaux.

### A. La LiveBox Pro

La procédure se déroule en quelques étapes simples tout en gardant une sécurité optimum. Il faut garder à l'esprit que si vous utilisez un routeur derrière une LiveBox c'est probablement pour installer votre propre matériel réseau.

La connexion à la LiveBox se fait normalement, par son adresse IP :

| 🥔 Inventel - Windows Internet Explorer                                                                                                    |                          |
|----------------------------------------------------------------------------------------------------|--------------------------|
| () + () http://192.168.10.1/                                                                                                    |                          |
| Fichier Edition Affichage Favoris Outils ?                                                                                                    |                          |
| 🚖 🎄 💽 Inventel                                                                                                    |                          |
| Page d'accueil et de statut de la passerelle.         Nom : Livebox-ADE8         Statut ADSL Connecté 90.17.77.195         Accès aux pages de configuration (accès réservé, protégé par mot de passe). | Connexion à 192.168.10.1 |

#### FIGURE 2- INDENTIFICATION SUR LA LIVEBOX

Note : n'oubliez pas de changer le mot de passe de connexion à votre LiveBox pour des raisons de sécurité (Menu Configuration ->Administrateur).

Sur l'interface principale, on peut vérifier tous les services activés sur la LiveBox.

Présentation et configuration

| livebox pro               |                                                               |                                                            |                                                              |                                                                                                    |
|---------------------------|---------------------------------------------------------------|------------------------------------------------------------|--------------------------------------------------------------|----------------------------------------------------------------------------------------------------|
| Mes services              | Mes services                                                  |                                                            |                                                              |                                                                                                    |
| Sécurité<br>Configuration | Nom : Livebox-ADE8                                            |                                                            |                                                              |                                                                                                    |
| wifi access visiteurs     | Services                                                      | Etat                                                       |                                                              |                                                                                                    |
| Informations Systeme      | Connexion Internet                                            | Activé                                                     | Modifier                                                     |                                                                                                    |
|                           | Téléphonie par ADSL                                           | Activé                                                     | Modifier                                                     |                                                                                                    |
|                           | TV par ADSL                                                   | Désactivé                                                  | Modifier                                                     |                                                                                                    |
| 1.01                      | Visiophonie par ADSL                                          | Désactivé                                                  | Modifier                                                     |                                                                                                    |
| WITI visiteurs            | livezoom                                                      | Désactivé                                                  | Modifier                                                     |                                                                                                    |
| access                    | Transfert Photoblog                                           | Désactivé                                                  | Modifier                                                     |                                                                                                    |
|                           | Lorsque la TV par ADSL est a<br>Lorsque la Visiophonie par AD | ctivée, vous ne pouvez pas<br>ISL est activée, vous ne pou | utiliser le port ethernet dé<br>vez pas utiliser le port eth | dié (jaune) pour raccorder un ordinateur à l'Internet.<br>ernet dédié (jaune) pour raccorder un ordinateur à l'Internet. |

FIGURE 3- GESTION DES SERVICES DE LA LIVEBOX

Le routeur à configurer derrière la LiveBox doit être placé en DMZ ce qui implique de changer les paramètres de sécurité de la LiveBox au niveau du firewall (pare-feu) via le menu Sécurité->Pare-feu.

| livebox pro                                                                                                    |                                                                                                    |
|----------------------------------------------------------------------------------------------------|----------------------------------------------------------------------------------------------------|
| Mes services<br>Sécurité<br>Périphériques associés<br><b>Pare-feu</b><br>802.11g<br>Bluetooth<br>Configuration<br>wifi access visiteurs<br>Informations Système | <ul> <li>Pare-feu</li> <li>Niveau de sécurité du pare-feu. Ce paramètre définit le niveau internet.</li> <li>Minimum</li> <li>Moyen (filtrage en entrée)</li> <li>Elevé (filtrage en entrée et sortie)</li> <li>Personnalisé (filtrage paramétrable)</li> </ul> |

FIGURE 4- MODIFICATION DU PARE-FEU DE LA LIVEBOX

Il est préférable de désactiver certaines options sur la LiveBox comme le Wifi quitte à ajouter un point d'accès Wifi derrière le routeur type Netgear WN802T (gamme grand public) ou un WG302 (gramme ProSafe).

La clé 128 bits a été réinitialisée à 0 uniquement pour un soucis de clarté dans les copies d'écrans.

Présentation et configuration

| livebox pro                                                    |                                                                                                 |  |  |
|----------------------------------------------------------------|-------------------------------------------------------------------------------------------------|--|--|
| Mes services<br>Sécurité<br>Périphériques associés             | 802.11g                                                                                         |  |  |
| Pare-feu<br>802.11g<br>Bluetooth                               | Numéro de canal         1            Clef 128 bits         000000000000000000000000000000000000 |  |  |
| Configuration<br>wifi access visiteurs<br>Informations Système | Activer le réseau sans fil                                                                      |  |  |
|                                                                | Soumettre                                                                                       |  |  |

FIGURE 5- DESACTIVATION DU WIFI SUR LA LIVEBOX

Si toutefois vous décidiez de garder le Wifi de la LiveBox de configuré, il est indispensable d'en renforcer la sécurité en utilisant le cryptage WPA. Ce cryptage tant à devenir insuffisant aujourd'hui mais c'est le mode le plus avancé de la LiveBox dans ce domaine.

| livebox pro           |                                            |              |
|-----------------------|--------------------------------------------|--------------|
| Mes services          | Sans fil                                   |              |
| Sécurité              |                                            |              |
| Configuration         | Temps maximum                              | 2 🗸          |
| Langues               | d'association (minutes)                    |              |
| Mise à jour           | ESSID 802.11g                              | Livebox-ADE8 |
| Administrateur        |                                            |              |
| Port USB Maître       | Sécurité WPA ou WEP                        | _            |
| Assistance            | <ul> <li>Sécurité WPA seulement</li> </ul> |              |
| Avancée               | Sécurité WEP seulement                     | -            |
| ADSL                  | Aucune sécurité                            |              |
| Sans fil              |                                            |              |
| Routeur               |                                            |              |
| UPnP                  | Soumettre                                  |              |
| DNS Dynamique         | boundard                                   |              |
| Réseau                |                                            |              |
| Sauvegarde            |                                            |              |
| wifi access visiteurs |                                            |              |
| Informations Système  |                                            |              |

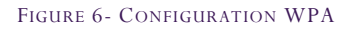

Les paramètres réseaux ont été changés des plages habituelles pour ne pas interférer avec les usages futurs notamment dans le cas de création de VPNs. Ces changements impliquent le redémarrage de la LiveBox pendant environ 1 minute.

Présentation et configuration

| livebox pro                   |                             |                      |     |
|-------------------------------|-----------------------------|----------------------|-----|
| Mes services<br>Sécurité      | Configuration avancée des   | s paramètres réseaux |     |
| Configuration                 | Activation du serveur DHCP  |                      | ור  |
| Langues                       | Adresse IP LAN              | 192.168.10.1         | 1   |
| Mise a jour<br>Administratour | Adresse de broadcast du LAN | 192.168.10.255       | i l |
| Port USB Maître               | Masque de sous-réseau       | 255.255.255.0        | i l |
| Assistance                    | Début de la plage DHCP      | 192.168.10.9         | i l |
| Avancée                       | Fin de la plage DHCP        | 192.168.10.39        |     |
| ADSL                          | r in de la plage brief      |                      | וי  |
| Sans fil                      | Soumettre                   |                      |     |
| Routeur                       |                             |                      |     |
| UPnP                          |                             |                      |     |
| DNS Dynamique                 |                             |                      |     |
| Reseau                        |                             |                      |     |
| Sauvegarde                    |                             |                      |     |
| Informations Système          |                             |                      |     |

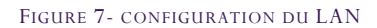

Attention : comme beaucoup de matériels réseaux, les plages DHCP englobent parfois les IP statiques. Dans notre cas de figure, certains problèmes ont été détectés si le routeur Netgear FVX538v2 était placé en dehors de cette zone (192.168.10.9 à 192.168.10.39).

En se reportant au schéma d'architecture du début, nous allons pouvoir configurer la DMZ.

Note : Pour la configuration de la DMZ, votre page peut être un peu différente de la figure suivante si aucune DMZ n'a jamais été créée.

| Mes services       Routeur - NAT         Sécurité       La redirection de port permet de faire suivre certaines connexions Internet entrantes vers un ordinateur         Configuration       La redirection de port permet de faire suivre certaines connexions Internet entrantes vers un ordinateur         Langues       Adresse IP de votre ordinateur : 192.168.10.19         Mise à jour       Administrateur         Port USB Maître       Service         Assistance       Ajouter         Avancée       ADSL         Sans fil       Configuration de la DMZ (Zone démilitarisée) |                                                         |  |  |  |  |
|----------------------------------------------------------------------------------------------------|---------------------------------------------------------|--|--|--|--|
| Sécurité       La redirection de port permet de faire suivre certaines connexions Internet entrantes vers un ordinateu         Langues       Adresse IP de votre ordinateur : 192.168.10.19         Mise à jour       Administrateur         Administrateur       Service         Port USB Maître       Ajouter         Avancée       Ajouter         Sans fil       Configuration de la DMZ (Zone démilitarisée)                                                                                                    |                                                         |  |  |  |  |
| Langues       Adresse IP de votre ordinateur : 192.168.10.19         Mise à jour       Administrateur         Administrateur       Service       Port externe       Port interne       Adresse IP du serveur       Supprimer         Port USB Maître       Ajouter       Supprimer       Adresse IP du serveur       Supprimer         Avancée       ADSL       Configuration de la DMZ (Zone démilitarisée)       Environment                                                                                                    | r particulier de                                        |  |  |  |  |
| Administrateur     Service     Protocole     Port externe     Port interne     Adresse IP du serveur     Supprimer       Port USB Maître     Assistance     Ajouter     Supprimer       Avancée     ADSL     Sans fil     Configuration de la DMZ (Zone démilitarisée)                                                                                                    | Adresse IP de votre ordinateur : 192.168.10.19          |  |  |  |  |
| Assistance Ajouter Supprimer<br>Avancée<br>ADSL<br>Sans fil Configuration de la DMZ (Zone démilitarisée)                                                                                                    |                                                         |  |  |  |  |
| Sans fil Configuration de la DMZ (Zone démilitarisée)                                                                                                    |                                                         |  |  |  |  |
|                                                                                                    |                                                         |  |  |  |  |
| Une DMZ correspond à l'ouverture de tous les ports de la passerelle vers un ordinateur particulier du r<br>UPnP Attention: en activant la DMZ, vous rendez cet ordinateur accessible depuis l'Internet et donc vulnérabl                                                                                                    | seau local.<br>au piratage.                             |  |  |  |  |
| Réseau La DMZ est configurée pour l'ordinateur : 192.168.10.19                                                                                                    | La DMZ est configurée pour l'ordinateur : 192.168.10.19 |  |  |  |  |
| wifi access visiteurs Informations Système Ing 192 168 10 19 Configurer la DMZ sur cet ordinateur Supprimer la DMZ Supprimer la DMZ                                                                                                    | z pius.                                                 |  |  |  |  |

FIGURE 8- CONFIGURATION DE LA DMZ

Présentation et configuration

#### L'adresse IP à renseigner ici est donc celle qu'aura le routeur Netgear FVX538 avec son port WAN1.

Note : Il est possible que l'adresse IP qu'il renseigne par défaut soit l'adresse IP de votre ordinateur. Dans ce cas, il suffit de taper la bonne adresse IP dans le champ de saisie puis de valider en cliquant sur le bouton 'Configurer la DMZ sur cet ordinateur'.

Nous en avons terminé avec la configuration de la LiveBox et pouvons passer librement au routeur Netgear.

Note : Vérifiez toute de même qu'à partir d'un PC connecté avec un câble Ethernet (prise RJ45) vous avez un accès normal à Internet.

### B. Le routeur Netgear FVX538v2

Cette section concerne les premiers réglages afin d'obtenir un appareil fonctionnel de manière fiable et sécurisée. Elle est destinée aux personnes qui connaissent mal l'appareil mais qui ne désirent pas forcément en devenir des experts.

Vous trouverez en dessous du FVX538 les informations nécessaires pour se connecter dessus avec les paramètres par défaut. Ces données sont généralement :

Login : admin Mot de passe : password Adresse IP : 192.168.0.1 Masque de sous-réseau : 255.255.255.0

| NETGEAR<br>PROSAFE                                                                                                   | NETGEAR ProSafe VPN Firewall FVX538 |
|----------------------------------------------------------------------------------------------------|-------------------------------------|
| # NETGEAR Configuration Manager Login         User Name:         admin         Password:         Login         Reset | <pre>⑦ help</pre>                   |
| 2007 © Copyright NETGEAR®                                                                                            |                                     |

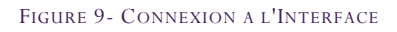

Présentation et configuration

Tout comme la LiveBox, il est fortement conseillé de changer le mot de passe administrateur par défaut sur la machine.

| Network Configuration Security VPN      | N   Admi      | nistration   Monitoring   Web Support   Lo                                                                                                    | gout                     |
|-----------------------------------------|---------------|----------------------------------------------------------------------------------------------------|--------------------------|
| :: Remote Management :: SNMP :: Se      | ettings Bac   | ckup & Upgrade :: Set Password :: Time Zone ::                                                                                                    |                          |
| Password                                |               |                                                                                                    |                          |
|                                         |               |                                                                                                    |                          |
| User Selection                          |               |                                                                                                    | 🥐 help                   |
| <ul> <li>Edit Admin Settings</li> </ul> | ;             | 🔿 Edit Guest Settings                                                                                                    |                          |
| Admin Settings                          | ?help         | ₩ Guest Settings                                                                                                    | <ul> <li>help</li> </ul> |
| New User Name: admin                    |               | New User Name: guest                                                                                                    |                          |
| Old Password:                           |               | Old Password:                                                                                                    |                          |
| New Password:                           |               | New Password:                                                                                                    |                          |
| Retype New Password:                    |               | Retype New Password:                                                                                                    |                          |
| Ар                                      | ply           | Reset                                                                                                    |                          |
| Idle Logout Time                        |               |                                                                                                    | <ul> <li>help</li> </ul> |
| Administrator login times out aff       | er idle for:  | 5 Minutes                                                                                                    |                          |
| Hammisd alor login arres out are        | or falle for. | in the second second se |                          |

FIGURE 10- CHANGEMENT DE MOT DE PASSE ADMINISTRATEUR

Présentation et configuration

Viennent ensuite les paramètres du port WAN1, relié à la LiveBox en suivant toujours le schéma présenté au tout début.

Le choix des DNS est un peu personnel. Le premier correspond à la LiveBox qui récupère elle-même les DNS directement à partir du fournisseur (à savoir Orange). Le serveur DNS est directement un serveur DNS de Orange. Cette configuration n'est pas la seule possible, vous pourriez très bien indiquer les 2 serveurs DNS d'un autre FAI.

| Network Configuration       Security       YPN       Administration       Monitoring       Web Support       Logott         I: WAN Settings       IP rotocol Binding :: Dynamic DNS :: LAN Settings :: DMZ Setup :: Routing ::       Routing ::       Routin :       Routing ::                                                                                                    |                                                                                                    | NEIC                                                                                                    | SEAR PROSATE VPN F                                                                           | rewall FVX538 |
|----------------------------------------------------------------------------------------------------|----------------------------------------------------------------------------------------------------|----------------------------------------------------------------------------------------------------|----------------------------------------------------------------------------------------------|---------------|
| NI ISP Settings       WAN 2 ISP Settings       WAN Mode <ul> <li>Advanced</li> <li>Advanced</li> <li>Advanc</li></ul>                                                                                                    | Network Configuration   Security   VPN   Admi                                                                                                    | nistration Monitor                                                                                      | ring Web Support                                                                             | Logout        |
| ISP Login       Image: Advanced with Status         ISP Login       Image: Advanced with Status         Does Your Internet Connection Require a Login?       Login: admin         Yes       No         Password:       Image: Advanced with Status         ISP Type       Image: Advanced with Status         Which type of ISP connection do you use?       Austria (PPTP)         Austria (PPTP)       Other (PPPOE)         BigPond Cable       Idle Timeout:         Knternet (IP) Address (Current IP Address)       Image: Domain Name Server (DNS) Servers         IP Address       IP Address         IP Subnet Mask       255         Gateway IP Address       IP 2         IP Subnet Mask       192         IP Address       192         IP Address       192         IP Address       192         IP Address       192         IP Address       192         IP Address       192         IP Address       192         IP Address       192         IP Address       192         IP Address       192         IP Address       192         IP Address       192         IP Address       192 <td< th=""><th>:: WAN Settings :: Protocol Binding :: Dynamic</th><th>: DNS :: LAN Settings ::</th><th>DMZ Setup :: Routing ::</th><th>A WAN Status</th></td<>                                                                                                    | :: WAN Settings :: Protocol Binding :: Dynamic                                                                                                    | : DNS :: LAN Settings ::                                                                                | DMZ Setup :: Routing ::                                                                      | A WAN Status  |
| ISP Login (Phelp<br>Does Your Internet Connection Require a Login?<br>Yes No<br>SP Type (Phelp<br>Account Name:<br>Domain Name:<br>Login Server:<br>Austria (PPTP)<br>Other (PPPoE)<br>BigPond Cable<br>Minutes<br>My IP Address:<br>Server IP Address:<br>Internet (IP) Address (Current IP Address)<br>Get Dynamically from ISP<br>Use Static IP Address<br>IP Address <u>192 168 10 19</u><br>IP Subnet Mask <u>255 255 255 0</u><br>Gateway IP Address <u>192 168 10 1</u>                                                                                                    | The sectings want for sectings wan hour                                                                                                    |                                                                                                    | Auvanced                                                                                     | WAN Status    |
| Does Your Internet Connection Require a Login?<br>Yes No<br>Yes No<br>Login: admin<br>Password: •••••••<br>Password: •••••••<br>Password: •••••••<br>Password: •••••••<br>Password: ••••••<br>Password: ••••••<br>Account Name:<br>Domain Name:<br>Login Server:<br>Idle Timeout: Keep Connected<br>Other (PPPOE)<br>BigPond Cable<br>Minutes<br>My IP Address: •••••<br>Idle Time: 5<br>Minutes<br>My IP Address: •••••<br>Internet (IP) Address (Current IP Address)<br>Get Dynamically from ISP<br>Use Static IP Address<br>IP Address 192, 168, 10, 19<br>IP Subnet Mask 255, 255, 0<br>Gateway IP Address 192, 168, 10, 11<br>IP Subnet Mask 255, 255, 0<br>Gateway IP Address 192, 168, 10, 11<br>Database Primary DNS Server 80, 10, 246, 2<br>Secondary DNS Server 80, 10, 246, 2                                                                                                    | ISP Login                                                                                                    |                                                                                                    |                                                                                              | ?help         |
| Yes       No       Password:         ISP Type                                                                                                    | Does Your Internet Connection Require a Login?                                                                                                    | کې لامونې ل                                                                                             | admin                                                                                        |               |
| ISP Type<br>(below<br>(c) help<br>(c) help | 🔿 Yes 💿 No                                                                                                    | Password:                                                                                               | •••••                                                                                        |               |
| Which type of ISP connection do you use?       Account Name:         Austria (PPTP)       Ormain Name:         Other (PPPOE)       BigPond Cable         BigPond Cable       Idle Timeout:         Keep Connected       Idle Time:         My IP Address:       Minutes         Server IP Address:       Server (DNS) Servers         Off Dynamically from ISP       Get Dynamically from ISP         Use Static IP Address       Secondary DNS Server         IP Address       192         IP Subnet Mask       255         IP Subnet Mask       192         Gateway IP Address       192                                                                                                    | ISP Туре                                                                                                    |                                                                                                    |                                                                                              | (?) help      |
| Internet (IP) Address (Current IP Address)       The p         Get Dynamically from ISP       Get Automatically from ISP         Use Static IP Address       Use Static IP Address         IP Address       192,168,10,19         IP Subnet Mask       255,255,255,0         Gateway IP Address       192,168,10,1                                                                                                    | Which type of ISP connection do you use?<br>Austria (PPTP)<br>Other (PPPoE)<br>BigPond Cable                                                                                                    | Account Name:<br>Domain Name:<br>Login Server:<br>Idle Timeout:<br>My IP Address:<br>Server IP Address: | Keep Connected     Idle Time: 5                                                              | Minutes       |
|                                                                                                    | Internet (IP) Address (Current IP Address) (Phelp<br>Get Dynamically from ISP<br>Use Static IP Address<br>IP Address 192,168,10,19<br>IP Subnet Mask 255,255,255,0<br>Gateway IP Address 192,168,10,1 | Domain Name S<br>Primary DNS S<br>Secondary DNS S                                                       | Get Automatical<br>Get Automatical<br>Use These DNS<br>Gerver 192,168,10<br>Server 80,10,246 | <pre></pre>   |

Comme le routeur est connecté derrière un autre routeur (la LiveBox), il est indispensable de changer son mode de routage pour activer la translation NAT.

FIGURE 11- CONFIGURATION DU PORT WAN1

Présentation et configuration

| NETGEAR<br>PROSAFE                             | NETGEAR ProSafe VPN Firewall FVX538            |
|------------------------------------------------|------------------------------------------------|
| Network Configuration   Security   VPN   Admin | istration   Monitoring   Web Support   Logout  |
| :: WAN Settings :: Protocol Binding :: Dynamic | DNS == LAN Settings == DMZ Setup == Routing == |
| WAN1 ISP Settings WAN2 ISP Settings WAN Mode   |                                                |
|                                                |                                                |
| MAT (Network Address Translation)              | (?) help                                       |
| Use NAT or Classical Routing b                 | etween WAN & LAN interfaces?                   |
| ⊙ NAT                                          | O Classical Routing                            |

Afin de respecter les paramètres réseaux de la LiveBox, il est conseillé de s'aligner sur la MTU de cette dernière.

| NETGEA                                       | <b>₹</b> .<br>∎                         | NETGEAR ProSafe V                         | PN Firewall FVX538       |
|----------------------------------------------|-----------------------------------------|-------------------------------------------|--------------------------|
| Network Configuratio                         | n   Security   VPN   Admir              | nistration   Monitoring   Web Sup         | port   Logout            |
| : WAN Setti                                  | ngs :: Protocol Binding :: Dynamic      | DNS ::: LAN Settings :: DMZ Setup :: Rout | ting a                   |
| WAN1 Advanced Options                        | WAN2 Advanced Options                   |                                           |                          |
|                                              |                                         |                                           |                          |
| # MTU Size                                   | Phelp                                   | ₩ Speed                                   | <ul> <li>help</li> </ul> |
| <ul><li>○ Default</li><li>⊙ Custom</li></ul> | 1492 Bytes                              | Port Speed: AutoSens                      | e 💌                      |
| Router's MAC Address                         |                                         |                                           | <ul> <li>help</li> </ul> |
|                                              | <ul> <li>Use Default Address</li> </ul> |                                           |                          |
|                                              | 🚫 Use this computer's MAC               | 2                                         |                          |
|                                              | O Use this MAC Address                  | 00:1e:2a:b6:a6:4f                         |                          |
|                                              | Apply                                   | Reset                                     |                          |
|                                              | 2007 © Copyrig                          | ht NETGEAR®                               |                          |

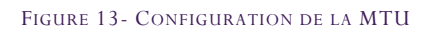

Toute comme la LiveBox, les paramètres réseaux ont été changés comme le précise la figure suivante. Dans notre cas, le routeur Netgear ne fait plus office de serveur DHCP car un serveur Windows existe déjà sur le réseau pour ce rôle. Si ce n'est pas le cas dans votre configuration, laissez l'option *'Enable DHCP Server'*.

Note : L'utilisation de plage IP dites 'exotiques' a de nombreux avantages. D'une part, elle évite les conflits lors de la création de VPN afin d'assurer que chaque site a bien une plage IP différente et unique. D'autre part elle

FIGURE 12- UTILISATION DU ROUTAGE NAT

Présentation et configuration

assure une sécurité un poil meilleure car les attaques réseaux utilisent généralement ce qui se voit le plus (donc les plages IP par défaut).

Si vous désirez connaitre les plages IP publiques et privés, vous pouvez vous référer à la <u>RFC1918</u>.

| NETGEAR<br>PROSAFE                                                | ETGEAR ProSafe VPN Firewall FVX538 |
|-------------------------------------------------------------------|------------------------------------|
| Network Configuration   Security   ¥PN   Administration   Mor     | itoring   Web Support   Logout     |
| :: WAN Settings :: Protocol Binding :: Dynamic DNS :: LAN Setting | s :: DMZ Setup :: Routing ::       |
| LAN Setup LAN Groups LAN Multi-homing                             | OHCP Log                           |
|                                                                   |                                    |
| # LAN TCP/IP Setup                                                | Phelp                              |
| IP Address 172 20 0 1                                             | ubnet Mask 255 .255 .0 .0          |
|                                                                   |                                    |
| III DHCP                                                          | () help                            |
| Disable DHCP Server                                               |                                    |
| Domain Name: natosar.com                                          | Enable LDAP information            |
| Startion IP Address: 172 20 32 1 Search Base:                     |                                    |
| Ending IP Address: 172 . 20 . 32 . 254 port:                      | (leave blank for default port)     |
| Primary DNS Server: 172 .20 .0 .1                                 |                                    |
| Secondary DNS Server: 172 .20 .21 .1                              |                                    |
| WINS Server:                                                      |                                    |
| Lease Time: 24 Hours                                              |                                    |
| O DHCP Relay                                                      |                                    |
| Relay Gateway:                                                    |                                    |
|                                                                   | )                                  |
| III DNS Proxy                                                     | () help                            |
| Enable DNS Proxy: 🔽                                               |                                    |
| Apply Reset                                                       |                                    |
|                                                                   |                                    |
| 2007 @ Copyinght NET GEAK®                                        |                                    |

La dernière étape consiste ensuite à connecter nos deux appareils via le menu Network Configuration -> WAN Status.

FIGURE 14- CONFIGURATION DU LAN

Présentation et configuration

| NETGEAR<br>PROSAFE                                        | NETGEAR ProSafe VPN Firewall FVX538 |
|-----------------------------------------------------------|-------------------------------------|
| Network Configuration   Security   VPN   Administration   | Monitoring   Web Support   Logout   |
| :: WAN Settings :: Protocol Binding :: Dynamic DNS :: LAN | Settings = DMZ Setup = Routing =    |
| WAN1 ISP Settings WAN2 ISP Settings WAN Mode              | Advanced Status                     |

FIGURE 15- VERIFICATION DU STATU DE LA CONNEXION

| Connection Status   | ×               |
|---------------------|-----------------|
| Connection Time:    | 0 Days 03:33:22 |
| Connection Type:    | Static IP       |
| Connection State:   | Connected       |
| IP Address:         | 192.168.10.19   |
| Subnet Mask:        | 255.255.255.0   |
| Gateway:            | 192.168.10.1    |
| DNS Server:         | 192.168.10.1    |
| × <del>y</del> disc | onnect          |

FIGURE 16- CONNEXION OPERATIONNELLE

Si l'état affiché est déconnecté, cliquez sur le bouton *'Connect'* en bas. Si la boîte de dialogue affiche déjà *'Connected'*, c'est que la liaison est établit.

Il ne reste plus qu'à attendre quelques instants pour que le menu Monitoring -> Router Status affiche que la connexion est pleinement fonctionnelle (WAN State = UP).

Note : Afin de faire un test de vérification, ouvrez une console (Démarrer -> Executer -> cmd) puis tapez la commande :

```
ping www.google.fr
```

Vous devez normalement obtenir une réponse ainsi que les statistiques d'échec et réussite. Un taux d'échec de 10% indique une erreur dans votre configuration précédente.

La figure suivante indique donc le stade final de la configuration. A partir de ce moment, vous pouvez profiter de votre connexion Internet.

Présentation et configuration

| :: Router Status :: Traffic Met            | Network Configuration   Security   VPN   Administration   Monitoring   Web Support   Logou |                                 |  |  |  |
|--------------------------------------------|--------------------------------------------------------------------------------------------|---------------------------------|--|--|--|
| er Status                                  |                                                                                            | Show S                          |  |  |  |
|                                            | Operation                                                                                  | succeeded.                      |  |  |  |
| estem Info                                 | (2) help                                                                                   | III LAN Port                    |  |  |  |
| System Name: FVX538                        |                                                                                            | MAC Address: 00:1e:2a:b6:a6:51  |  |  |  |
| Firmware Version                           |                                                                                            | IP Address: 172.20.0.1          |  |  |  |
| 3.0.4-19<br>(Primary):<br>Firmware Version |                                                                                            | DHCP: Disabled                  |  |  |  |
|                                            |                                                                                            | IP Subnet Mask: 255.255.0.0     |  |  |  |
| (Secondary):                               |                                                                                            |                                 |  |  |  |
| AN1 Configuration                          | ?help                                                                                      | ₩ ₩AN2 Configuration            |  |  |  |
| WAN Mode: Auto Rollover                    |                                                                                            | WAN Mode: Auto Rollover         |  |  |  |
| WAN State: UP                              |                                                                                            | WAN State: DOWN                 |  |  |  |
| NAT: Enabled                               |                                                                                            | NAT: Enabled                    |  |  |  |
| Connection Type: Static IP                 |                                                                                            | Connection Type: DHCP           |  |  |  |
| Connection State: Connected                |                                                                                            | Connection State: Not Connected |  |  |  |
| IP Address: 192.168.10.19                  |                                                                                            | IP Address: 0.0.0.0             |  |  |  |
| Subnet Mask: 255,255,255.0                 |                                                                                            | Subnet Mask: 0.0.0.0            |  |  |  |
| Gateway: 192.168.10.1                      |                                                                                            | Gateway: 0.0.0.0                |  |  |  |
| Primary DNS: 192.168.10.1                  |                                                                                            | Primary DNS: 0.0.0.0            |  |  |  |
| Secondary DNS: 80.10.246.2                 |                                                                                            | Secondary DNS: 0.0.0.0          |  |  |  |
| MAC Address: 00:1e:2a:b6:a6:4f             |                                                                                            | MAC Address: 00:1e:2a:b6:a6:50  |  |  |  |
|                                            | 2007 @ Copuri                                                                              | inht NETGEAR®)                  |  |  |  |

Netgear - Configuration - LiveBox Pro & routeur Netgear FVX538v2 | 18/12/2008

Présentation et configuration

### V. LOGICIEL TIERS

Au cours de ce document, il se peut que certains logiciels soient utilisés pour un point de vue technique ou simplement pour vérifier le fonctionnement d'un appareil. Ils sont présentés ici sommairement afin de comprendre leur utilité. Si toutefois vous désirez approfondir vos connaissances sur ces logiciels, nous vous invitons à visiter le site Internet de l'éditeur du logiciel en question.

Filezilla : Client et serveur FTP pour Windows

Kiwi SysLog Server : Serveur SYSLOG pour Windows (version gratuite ou payante), propriété de Solarwinds

NetStumbler 0.4.0 : Logiciel gratuit d'analyse de réseaux sans fil

Remote Desktop Manager : Logiciel de centralisation de connexions à distance

PuTTY : Client Telnet / SSH pour Windows

WinPCap: Librairie de capture de trames réseaux pour Windows

Wireshark : Logiciel d'analyse de trames réseaux

### VI. ANNEXES

<u>Nolmë Informatique</u> : Prestataire de service à l'origine de ce document. <u>Netgear Corporation</u> : Constructeur de matériel réseau professionnel et domestique. <u>Netgear (drivers)</u> : Accès direct aux drivers et firmware des produits Netgear.

Netgear-forum: Forum dédié aux utilisateurs de produits Netgear.

Présentation et configuration

### VII. <u>GLOSSAIRE</u>

<u>DHCP</u> : Dynamic Host Configuration Protocol. Protocole réseau permettant d'attribuer automatiquement une adresse IP.

- <u>DMZ</u> : Sous-réseau informatique isolé.
- DNS : Domain Name System. Système de correspondance entre adresse IP et nom.
- FAI : Fournisseur d'Accès à Internet ou Provider.
- LAN : Local Area Network. Réseau informatique local.
- MTU : Taille maximale d'un paquet réseau pouvant être transmis en une fois.
- <u>VLAN</u> : Virtual LAN. Réseau informatique logique indépendant.
- <u>VPN</u> : Virtual Private Network. Réseau privé de communication sécurisé.
- WAN : Wide Area Network. Réseau informatique couvrant une grande zone géographique.

<u>WEP</u> : Wired Equivalent Privacy. Mode de cryptage de communication pour les réseaux sans fil. Ce mode de sécurité est aujourd'hui obsolète du fait de sa faible robustesse face aux attaques.

<u>WPA</u> : Wi-Fi Protected Access. Mode de cryptage de communication pour les réseaux sans fil. Il tend aujourd'hui à être remplacé par le WPA2 plus sécurisé.

### VIII. REMERCIEMENTS ET PARTICIPATIONS

Un grand merci à toute l'équipe du forum NETGEAR pour leur participation à ce document. Que ce soit les modérateurs ou les membres habitués, il s'agit de bénévoles qui, au travers du forum et documents associés, permettent de partager leurs expériences et leurs avis.

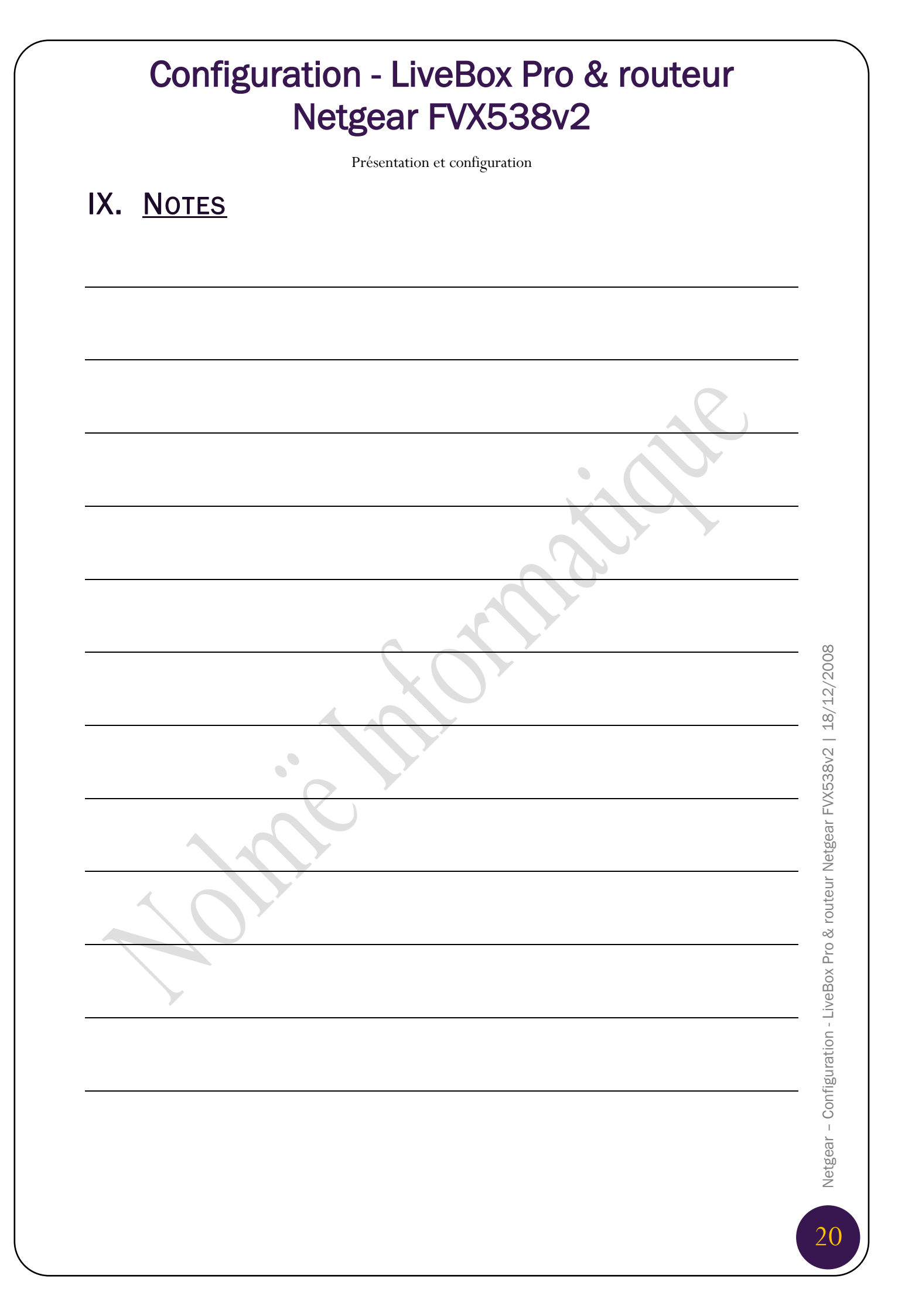